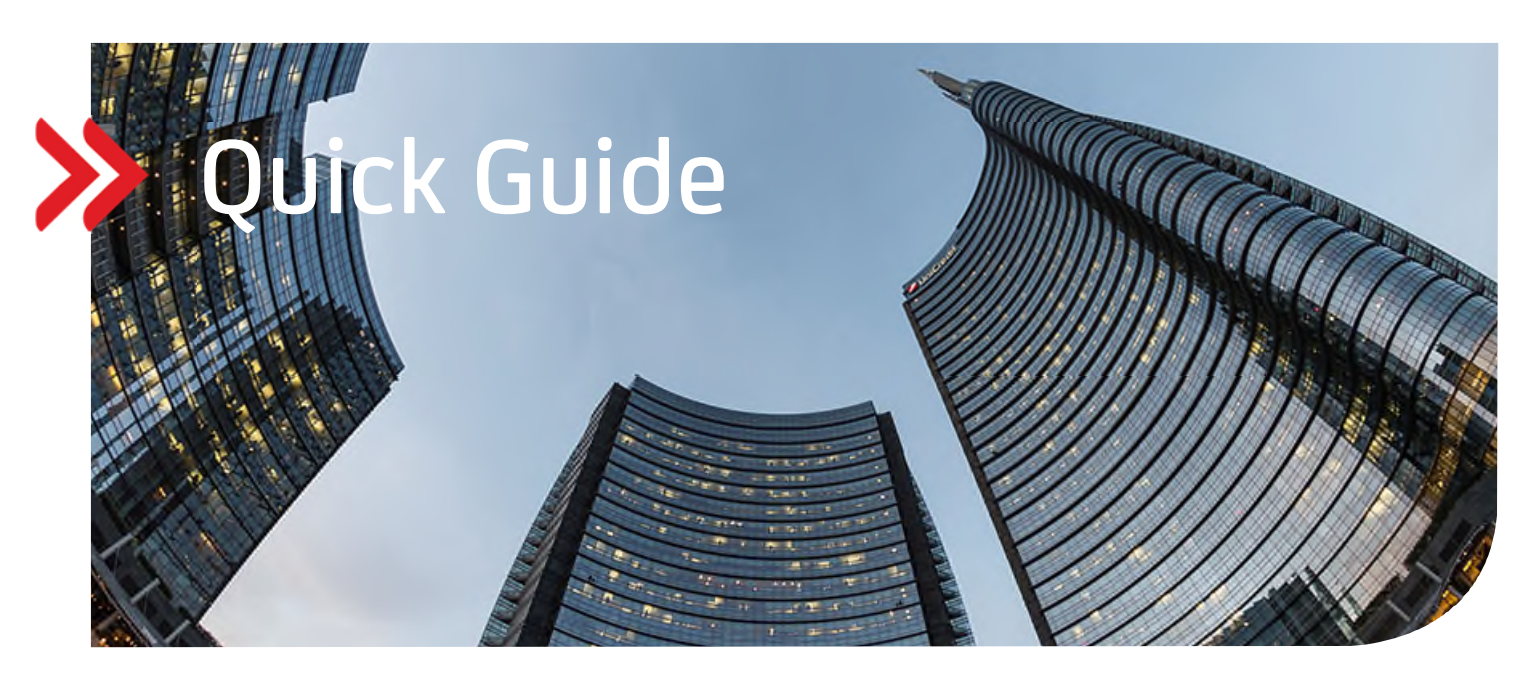

### UC eBanking prime

## Echtzeitzahlung Instant Payment camt.CIP

# Inhalt

- 1. ALLGEMEIN
- 2. VORAUSSETZUNGEN
- 3. ZUWEISUNG DER AUFTRAGSARTEN CIP, CIZ UND C5N
- 4. HÖCHSTGRENZE VON ECHTZEITZAHLUNGEN ANPASSEN
- 5. ABHOLAUFTRAG FÜR STATUSABFRAGE CIZ
- 6. ABHOLAUFTRAG FÜR AVISE (ECHTZEITZAHLUNGEN) C5N
- 7. ERSTELLUNG EINER ECHTZEITZAHLUNG
- 8. UNTERSCHREIBEN DER ECHTZEITZAHLUNG

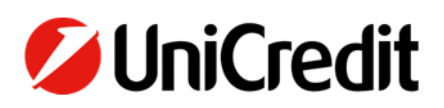

#### 1. ALLGEMEIN

Dieser Quick Guide beschreibt Ihnen die Funktionalität eine Echtzeitzahlung/Instant Payment zu erfassen, zu versenden und Statusmeldungen zu erhalten.

Die SEPA Echtzeittzahlungen sind daran gebunden, dass sowohl die sendende als auch die empfangende Bank an dem Verfahren teilnehmen. Der Betrag muss bei Instant Payment binnen fünfzehn Sekunden von einem Konto auf das andere Konto übertragen sein, dies rund um die Uhr (24/7) sowie an Feiertagen.

#### 2. VORAUSSETZUNGEN

Zur Verwendung von SEPA Echtzeitzahlungen vereinbaren Sie vertraglich mit der UniCredit bzw. Ihren weiteren Kreditinstituten, dass Sie die Auftragsart "CIP" für SEPA Echtzeitzahlungen/Instant Payment einreichen können.

Um entsprechende Statusmeldungen zu erhalten, wird zusätzlich die Auftragsart "CIZ" Payment Status Report für SEPA Echtzeitüberweisung (pain.002) benötigt.

Erhalten Sie regelmäßig SEPA Echtzeitzahlungen, wird zudem die Auftragsart "C5N" Haben-Avise für SEPA-Echtzeitzahlungen benötigt.

Der Maximalbetrag liegt bei 15.000 EUR. Nur für die Pilotgruppe gelten im Einzelfall 100.000 EUR.

#### 3. ZUWEISUNG DER AUFTRAGSARTEN CIP, CIZ UND C5N

Sind die Voraussetzungen erfüllt und die benötigten Auftragsarten "CIP", "CIZ" und gegebenenfalls "C5N" auf Bankseite administriert, müssen diese noch in UC eBanking prime eingerichtet werden. Durch einen Abholauftrag werden mit dem HKD-Stammdatenabruf die Auftragsarten samt Unterschriftsrechten von der Bank abgerufen und synchronisiert.

• Über die Auswahl des Menüs Aufträge – Abholaufträge und Klick auf das "+" Symbol wird ein neuer Abholauftrag eingerichtet.

| /   | UC eBanking prime        | Cash Management | Zahlungen | AWV      | Unterschrift | Aufträge | Tools |              |            |
|-----|--------------------------|-----------------|-----------|----------|--------------|----------|-------|--------------|------------|
|     |                          |                 |           |          |              |          |       |              |            |
| Abl | holaufträge              |                 |           |          |              |          |       |              |            |
| Kri | 1 I Seite(n), 10 Element | t(e)            |           |          |              |          |       |              | + 5        |
|     | Status                   | Aust            | ührung    | Ergebnis | Bank         |          | Art 🔺 | Ausführungen | Nächste At |
| •   |                          | ▼ ],            |           |          | •            |          |       |              |            |

• Dazu die Felder Bank(en), Auftragsart "HKD" auswählen. Abgeschlossen wird der Teilschritt mit "Anlegen".

| Abholaufträge > Neuer Abho | olauftrag                           |         |
|----------------------------|-------------------------------------|---------|
|                            |                                     |         |
| Bank(en)                   | 1 Bank(en) ausgewahlt               |         |
| Auftragsart                | HKD - Kunden- und Teilnehmerinfor 👻 |         |
| Exportschnittstelle nutzen | AUS                                 |         |
| Angeforderte Daten         | Einmalig - aus der Bereitstellung 👻 |         |
|                            |                                     |         |
|                            |                                     |         |
|                            |                                     |         |
|                            |                                     |         |
|                            |                                     |         |
|                            |                                     |         |
|                            |                                     |         |
|                            |                                     |         |
| Zurück                     |                                     | Anlegen |

Um SEPA-Echtzeitzahlungen anlegen zu können, sind noch weitere administrative Einstellungen erforderlich. Dazu wenden Sie sich bitte an Ihren Administrator für UC eBanking prime, der die nachfolgenden Einstellungen vornehmen kann:

- Wechseln sie zunächst in den Menüpunkt "ADMIN" > "Benutzer" > "Rechtegruppen"
- Mit Auswahl von "Banking All" gelangt man über den Stift in die Bearbeitung der Rechtegruppen.
- In der entsprechenden Rechtegruppe im Modul "Zahlungen" die "SEPA-Echtzeitüberweisung" und "SEPA Report (Echtzeit)" aktivieren.
- In der entsprechenden Rechtegruppe im Modul "Cash Management" die "Avise (Echtzeitzahlungen)" aktivieren

| /  | UC eBanking prime       | ₽   | Benutzer | Konten | Banken | Datenaustausch | Freigaben | Jobs | AWV |     |                          |         |   |   |            |
|----|-------------------------|-----|----------|--------|--------|----------------|-----------|------|-----|-----|--------------------------|---------|---|---|------------|
|    |                         |     |          |        |        |                |           |      |     |     |                          |         |   |   |            |
| Ad | min > Rechtegruppen     |     |          |        |        |                |           |      |     |     |                          |         |   |   |            |
| •  | 1 I Seite(n), 6 Element | (e) |          |        |        |                |           |      |     | + 3 | ē                        | 2 🕯     | T | Q | =          |
|    | Gruppe                  |     |          |        |        |                |           |      |     |     | <ul> <li>Mite</li> </ul> | glieder |   |   |            |
| •  |                         |     |          |        |        |                |           |      |     |     |                          |         |   |   |            |
|    | ADMIN ALL               |     |          |        |        |                |           |      |     |     | 1                        |         |   | / | Q          |
|    | ALL                     |     |          |        |        |                |           |      |     |     | 1                        |         |   | / | Q          |
|    | BANKING ALL             |     |          |        |        |                |           |      |     |     | 1                        |         |   |   | Q          |
|    | PAYMENTS                |     |          |        |        |                |           |      |     |     | 0                        |         |   | 1 | Bearbeiten |
|    |                         |     |          |        |        |                |           |      |     |     | 0                        |         |   | 1 | 0          |

• Dort bitte das Feld "Modul" ausklappen, damit die volle Ansicht lesbar ist.

| Admin > Rechtegrup | pen > Rechtegruppe beart | peiten |
|--------------------|--------------------------|--------|
| Berechtigungen     |                          |        |
| Zuweisen           | ✓ Löschen                | •      |
| Modul              |                          |        |

 Hier können nun unter "Zahlungen" > "SEPA-Echtzeitüberweisung", "SEPA Report (Echtzeit)" und unter "Cash Management" > "Avise (Echtzeitzahlungen" mittels setzen eines Häkchens ausgewählt werden.

| SEPA Echtzeitüberweisung<br>SEPA Renort (Echtzeit) |   | M | <b>X</b> | <b>N</b> | X |    | Ø |
|----------------------------------------------------|---|---|----------|----------|---|----|---|
|                                                    | _ |   |          |          |   |    |   |
| Avise (Echtzeitzahlungen)                          |   |   |          | <b>X</b> | 5 | ¢. | Ø |

• In den Kontorechten für die benötigten Konten das Recht "SEPA Echtzeit" aktivieren

| 1 | Name<br>HVB Testkonto | • | Inland | SEPA CR<br>(Credit) | SEPA DT<br>(Debit) | SEPA Echtzeit | CGI CR<br>(Credit) | CGI DT<br>(Debit) | XML Urgent | Ausland  |
|---|-----------------------|---|--------|---------------------|--------------------|---------------|--------------------|-------------------|------------|----------|
|   | HVB Testkonto         |   |        | $\checkmark$        | $\checkmark$       |               |                    |                   | ~          | <b>~</b> |

#### 4. HÖCHSTGRENZE VON ECHTZEITZAHLUNGEN ANPASSEN

Je nach Bank kann die Höchstgrenze einer Echtzeitzahlung angepasst werden. Diese Änderung lässt unter "Banken" > "Bankenverwaltung" mit dem Stift bei jeder Bank über den Stift in der "SEPA Echtzeit Konfiguration" durchführen.

| 💋 UC eBanking prime 🌣 Benutzer Konten        | Banken Datenaustausch | Freigaben Jobs AWV |            |                                                                |
|----------------------------------------------|-----------------------|--------------------|------------|----------------------------------------------------------------|
| Admin > Banken                               |                       |                    | + 0        | Test & Co. f                                                   |
| Bank                                         | - BIC                 |                    | Channels   | Standard                                                       |
| UniCredit                                    | HYVEDEMMGAT           |                    | EBICS[BCS] | EBICS[BCS]                                                     |
|                                              |                       |                    |            | Bearbeiten                                                     |
|                                              |                       |                    |            | Channel hinzufügen<br>Konto hinzufügen<br>Kunden-ID hinzufügen |
|                                              |                       |                    |            | SEPA Debit Cut-Off Zeiten                                      |
|                                              |                       |                    |            | SEPA Echtzet Konfiguration                                     |
| •                                            |                       |                    |            |                                                                |
|                                              |                       |                    |            |                                                                |
| Admin > Banken > SEPA Echtzeit Konfiguration |                       |                    |            |                                                                |
|                                              |                       |                    |            |                                                                |
| Betrag (EUR) 15.000,00                       |                       |                    |            |                                                                |
|                                              |                       |                    |            |                                                                |
|                                              |                       |                    |            |                                                                |
|                                              |                       |                    |            |                                                                |
|                                              |                       |                    |            |                                                                |

Zurück

Änderungen übernehmen

#### 5. ABHOLAUFTRAG FÜR STATUSABFRAGE - CIZ

Mit der Auftragsart "CIZ" lassen sich von der Bank regelmäßig Statusmeldungen zu den Echtzeitzahlungen abholen. Sie finden diese dann auf der Startseite von UC eBanking prime oder über den Menüpunkt "Zahlungen – Status Report (Echtzeit)".

• Die Neuanlage erfolgt über "Aufträge – Abholaufträge".

| UC eBanking                       | prime Cas       | sh Management |       | AWV      | Unterschrift |       |              |                                        |
|-----------------------------------|-----------------|---------------|-------|----------|--------------|-------|--------------|----------------------------------------|
|                                   |                 |               |       |          |              |       |              |                                        |
| Abholaufträge                     |                 |               |       |          |              |       |              |                                        |
| Kriterium                         | •               |               |       |          |              |       |              |                                        |
| <ul><li>▲ 1 ▶ 1 Seite(r</li></ul> | ), 5 Element(e) |               |       |          |              |       |              | + 3                                    |
| Status                            |                 | Ausfü         | hrung | Ergebnis | Bank         | Art 🔺 | Ausführungen | Nächs <mark>te Al<sup>Neu</sup></mark> |

• Nach der Auswahl der Bank, einen User (z.B. den technischen Teilnehmer) für den Abruf wählen. Die Auftragsart "CIZ", "Daten intern verarbeiten" sowie die "Ausführungszeit" auswählen und die Zeiten eintragen. Schließen Sie die Einrichtung mit "Anlegen" ab.

| Bank(en)                   | 1 Bank(en) ausgewählt 💌                                           |
|----------------------------|-------------------------------------------------------------------|
| Auftragsart                | CIZ - Abholen Payment Status Rep 💌                                |
| Exportschnittstelle nutzen | AUS                                                               |
| Daten intern verarbeiten   |                                                                   |
| Angeforderte Daten         | Zeitgesteuert - aus der Bereitstellung 🔹                          |
| Früheste Ausführung        | (nicht vor dem) 30.03.2021                                        |
| Letztmalige Ausführung     | Unbefristet •                                                     |
| Tage                       | Montag Dienstag Mittwoch V Donnerstag V Freitag Samstag Sonntag   |
| Ausführungszeit            | mehrmals -                                                        |
|                            | Startet um 08:00 - Ausführen alle 15 Minuten - Endet um 18:00 - + |

• Nach erfolgreicher Anlage ist der Job in der Übersicht erkennbar. Ab dem Folgetag nach Anlage läuft der Abruf automatisch zu den angelegten Zeiten. Am Tag der Anlage kann der Job manuell über das Pfeilsymbol angestoßen werden.

| Abholaufträge       |                            |          |     |                   |                     |           |
|---------------------|----------------------------|----------|-----|-------------------|---------------------|-----------|
| Kriterium           | •<br>lement(e)             |          |     |                   | + 🕄 🖶 🛙             | 2 亩 ▼ ♀│≡ |
| Ausführung          | <ul> <li>Status</li> </ul> | Bank     | Art | Ergebnis          | Nächste Ausführung  |           |
| 29.03.2021 10:59:07 | Wartet                     | HVB Prod | CIZ | Keine Daten vorha | 30.03.2021 08:00:04 | / 9 🔸 🛪   |

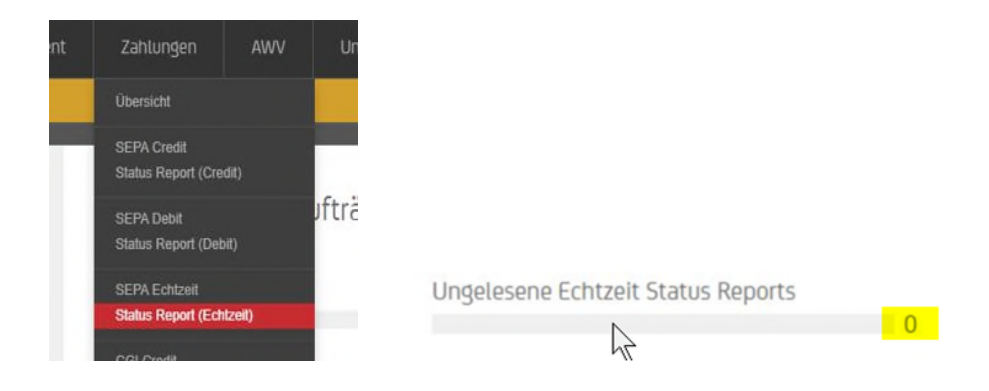

#### Weitere Informationen zu den Reject-Codes (RJCT) finden Sie unter:

https://www.ebics.de/de/datenformate/gueltige-version

→ Anlage 3 der Schnittstellenspezifikation für die Datenfernübertragung zwischen Kunde und Kreditinstitut gemäß DFÜ-Abkommen "Spezifikation der Datenformate". Seite 109 ff. 2.2.3.11 Status Codes und Reason Codes

#### 6. ABHOLAUFTRAG FÜR AVISE (ECHTZEITZAHLUNGEN) – C5N

Mit der Auftragsart "C5N" lassen sich von der Bank regelmäßig Avise der Echtzeitzahlungen abholen. Sie finden diese dann im Menüpunkt "Cash Management – Avise (Echtzeitzahlungen)".

Die Neuanlage erfolgt über "Aufträge – Abholaufträge".

| UC eBanking prime                                 | Cash Management | Zahlungen | AWV U    | nterschrift | Aufträge | Tools |              |                                        |
|---------------------------------------------------|-----------------|-----------|----------|-------------|----------|-------|--------------|----------------------------------------|
|                                                   |                 |           |          |             |          |       |              |                                        |
| Abholaufträge                                     |                 |           |          |             |          |       |              |                                        |
| Kriterium 👻                                       |                 |           |          |             |          |       |              |                                        |
| <ul> <li>▲ 1 → 1 Seite(n), 5 Element(e</li> </ul> | )               |           |          |             |          |       |              | + 3                                    |
| Status                                            | Ausfül          | nrung     | Ergebnis | Bank        |          | Art 🔺 | Ausführungen | Nächs <mark>te Al<sup>Neu</sup></mark> |

 Nach der Auswahl der Bank, einen User (z.B. den technischen Teilnehmer) f
ür den Abruf w
ählen. Die Auftragsart "C5N", "Daten intern verarbeiten" sowie die "Ausf
ührungszeit" ausw
ählen und die Zeiten eintragen. Schlie
ßen Sie die Einrichtung mit "Anlegen" ab.

| Bank(en)                           | 1 Bank(en) ausgewählt                                                                                                |
|------------------------------------|----------------------------------------------------------------------------------------------------|
| Auftragsart                        | C5N - Abholen von Haben-Avisen f.,                                                                                   |
| Exportschnittstelle nutzen         | AUS                                                                                                    |
| Daten intern verarbeiten           |                                                                                                    |
| Angeforderte Daten                 | Zeitgesteuert - aus der Bereitstellung 🔻                                                                             |
| Früheste Ausführu <mark>n</mark> g | (nicht vor dem) 30.03.2021                                                                                           |
| Letztmalige Ausführung             | Unbefristet                                                                                                    |
| Tage                               | Montag 🗹 Dienstag 🗹 Mittwoch 🔽 Donnerstag 🗹 Freitag 🗌 Samstag 🗌 Sonnlag                                              |
| Ausführungszeit                    | Imehrmais     Imehrmais       Startet um     08:00       Ausführen alle     15 Minuten       Imehrmais     Imehrmais |

• Nach erfolgreicher Anlage ist der Job in der Übersicht erkennbar. Ab dem Folgetag nach Anlage läuft der Abruf automatisch zu den angelegten Zeiten. Am Tag der Anlage kann der Job manuell über das Pfeilsymbol angestoßen werden.

| Abholaufträge       |      |          |          |     |                   |                     |     |   |   |   |     |   |   |
|---------------------|------|----------|----------|-----|-------------------|---------------------|-----|---|---|---|-----|---|---|
| Kriterium           | Elem | • ent(e) |          |     |                   | +                   | . 0 | Ø | Ľ | 面 | Ŧ   | q | = |
| Ausführung          | •    | Status   | Bank     | Art | Ergebnis          | Nächste Ausführung  |     |   |   |   |     |   |   |
| 29.03.2021 11:09:17 |      | Wartet   | HVB Prod | C5N | Keine Daten vorha | 30.03.2021 08:00:03 |     |   |   | 1 | < Q | + | × |

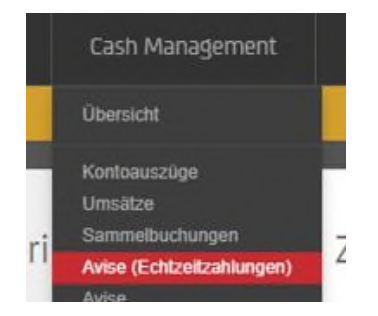

#### 7. ERSTELLUNG EINER ECHTZEITZAHLUNG

Eine Echtzeitzahlung erstellen Sie über den Menüpunkt "Zahlungen" > "SEPA Echtzeit" > "+" (Neu).

|                | * Optioner                            | • •                                      |     |     |                                                                                                    |                                                                                                    |                               |                  |
|----------------|---------------------------------------|------------------------------------------|-----|-----|----------------------------------------------------------------------------------------------------|----------------------------------------------------------------------------------------------------|-------------------------------|------------------|
|                | Zahlungsart                           | SEPA-Echtzeit                            | v   |     | Beschreibung (intern)                                                                                                    |                                                                                                    |                               | )                |
|                | Kategorie                             | Suche Kategorie                          | ¥   |     | Hohe Priorität                                                                                                    | AUS                                                                                                    |                               |                  |
| Auftraggeber   | Konto                                 | HypoVereinsbank / Unicredit Testko       | - 4 | 1   | Sammelbuchung<br>Sammelbuchung<br>AN:<br>Alle Echtzeit-Zahlungen de<br>dem Kontoauszug.<br>AUS:<br>Lade Echtzeit-Zahlung des               | AN sesendeten Sammler erscheinen in eine                                                                                                    | r Sumr                        | me a             |
|                | Name                                  | Testauffranneher                         |     | , ' | Kontoauszug.                                                                                                    | gesendeten Sammier erscheint einzein an                                                                                                    | ir dem                        |                  |
|                | Erweit. Identifikation                | AUS                                      |     |     | Wird nur eine Echtzeit-Zahl<br>Sammelbuchung auf AUS<br>Dieser Schalter läßt sich ko<br>Konfiguration - + (Neu)<br>Maske: Zahlungen - SEPA | uing erstellt und einzeln gesendet, bitte au<br>setzen.<br>Infigurieren unter den Benutzer-Einstellung<br>Zahlungen (Echtzeit) - Sammelbuchung - | ich die<br>gen (Fig<br>Ja (AN | gur) -<br>I) / N |
| mpfänger       | Code                                  | Test                                     | +   |     | IBAN                                                                                                    | DE06 7002 0270 0865 2858 17                                                                                                    |                               | ~                |
|                | Name                                  | Test                                     |     |     | BIC                                                                                                    |                                                                                                    |                               | ~                |
|                | Straße                                |                                          |     |     |                                                                                                    | IBAN/BIC Rechner aufrufen                                                                                                    |                               |                  |
|                | Stadt                                 |                                          |     |     |                                                                                                    |                                                                                                    |                               |                  |
|                | Land                                  | Land wählen                              | -   |     |                                                                                                    |                                                                                                    |                               |                  |
|                | Erweit. Identifikation                | AUS                                      |     |     |                                                                                                    |                                                                                                    |                               |                  |
|                |                                       |                                          |     |     |                                                                                                    | r                                                                                                    | _                             | )                |
| ahlungsdetails | Betrag (EUR)                          | 15.000,00                                |     |     | Ende zu Ende Ref.                                                                                                    |                                                                                                    |                               |                  |
| ahlungsdetails | Betrag (EUR)<br>Ausführung            | 29.03.2021                               |     |     | Ende zu Ende Ref.<br>Anweisungs-ID                                                                                                    | [                                                                                                    |                               | 1                |
| ahlungsdetails | Betrag (EUR)<br>Ausführung<br>VwzCode | 15.000,00<br>29.03.2021<br>Suche VwzCode |     |     | Ende zu Ende Ref.<br>Anweisungs-ID<br>Plandatenkategorie                                                                                   | Kategorie wählen                                                                                                    | •                             | ]                |

Mit dem Button "Anlegen" wird die Zahlung angelegt, die dann entweder über "Unterschreiben" direkt unterschrieben werden kann – sofern eine Unterschriftsberechtigung dafür vorliegt – oder mit "Sendeauftrag erstellen" als Sendeauftrag für andere User zum Unterschreiben eingestellt wird.

| 2    | UC eBanking prime                                          | Cash Management             | Zahlungen | AWV       | Unterschr  |       | Aufträge       |                 |                |
|------|------------------------------------------------------------|-----------------------------|-----------|-----------|------------|-------|----------------|-----------------|----------------|
| SEP/ | A Zahlungen (Echtzeit)<br>erium<br>1 ) 1 Seite(n), 1 Eleme | ▼<br>ent(e)                 |           |           |            | + T   | 200            | ā ▼             | ς Σ   ≡        |
|      | Auftraggeber BIC                                           | Auftraggeber IBAN           | Empfänger | Betrag    | Whg        | Art   | Fallig         | Erstellt        |                |
|      | HYVEDEMMGAT                                                | DE60 7332 0073 0001 9221 06 | Test      | 15.000,00 | EUR        | CIP   | 29.03.2021     | 29.03.2021 12:1 | 3:38           |
|      |                                                            |                             |           |           |            |       |                |                 |                |
|      |                                                            |                             |           | I         | Massenände | erung | Sendeauftrag e | rzeugen         | Unterschreiben |

#### 8. UNTERSCHREIBEN DER ECHTZEITZAHLUNG

Die Echtzeitzahlungen lassen sich analog der Zahlungsdateien unterschreiben - über "Unterschrift" oder "Aufträge – Sendeaufträge":

| 2     | UC eBanking prime                                                                                                    | Cash Management                                                                                               | Zahlungen        | AWV          | Unt    | erschrift | Aufträ | ige To        | ols   |    |                |      |            |
|-------|----------------------------------------------------------------------------------------------------|----------------------------------------------------------------------------------------------------|------------------|--------------|--------|-----------|--------|---------------|-------|----|----------------|------|------------|
| U     | rterschrift<br>/ Kriterium (Zu unterschreiben)   1   1   1   1                                                                        | Optionen<br>e)                                                                                                | •                |              |        |           |        |               |       | S  | <del>.</del> 8 | 8 T  | ৫   ≡      |
| Kr    | iterium Zu unterschreiben                                                                                                    |                                                                                                    |                  |              |        |           |        |               |       |    |                |      | ×          |
|       | Konto                                                                                                    |                                                                                                    | Beschreibung     | Bank         | Art    | Betrag    | Whg    | Erstellt      | •     | EU |                |      |            |
|       | HypoVereinsbank / Unicredit Te                                                                                                    | estkonto SEPA Echzeit                                                                                         | SEPA Echtzeit    | HVB Prod     | CIP    | 15.000,00 | EUR    | 29.03.2021 11 | 57:59 | 0  | 1/4            | Q    | - 2        |
|       | C eBanking prime OTC                                                                                                    | terschreiben                                                                                                  | Г                | Verbunden    | ×      |           |        |               |       |    |                | Unte | rschreiben |
|       | Sie unterschreiben 1 Aufts<br>Bankzugang : HVB Prod<br>G UT S C H R I F T E N<br>Datei-ID :29032021/1471<br>Datum/Zeit :29.03.2021/11 | rag/Aufträge für 1 Bankzu                                                                                     | igang/Bankzugäng | je           |        |           |        |               |       |    |                |      |            |
|       | Sammlerreferenz<br>Bank-Code<br>Kontonummer<br>Auftraggeberdaten<br>Anzahl der Zahlungsaetze<br>Summe der Betraege (EUR)              | : ZZZFRIA0290320211147<br>: HYVEDEMMGAT<br>: DE607332007300019221<br>: Testauftraggeber<br>: 1<br>: 15.000,00 | 7113851<br>.06   |              | -      |           |        |               |       |    |                |      |            |
|       | Passwort                                                                                                    |                                                                                                    |                  |              |        |           |        |               |       |    |                |      |            |
| Clien | t Version 1.4                                                                                                    |                                                                                                    | Abbreche         | en Unterschi | reiban |           |        |               |       |    |                |      |            |

Durch den regelmäßig laufenden Abholauftrag für den Status Report (Echtzeit) "CIZ", erhalten Sie dazu die Rückmeldungen auf der Startseite von UC eBanking prime oder unter "Zahlungen – Status Report (Echtzeit)".

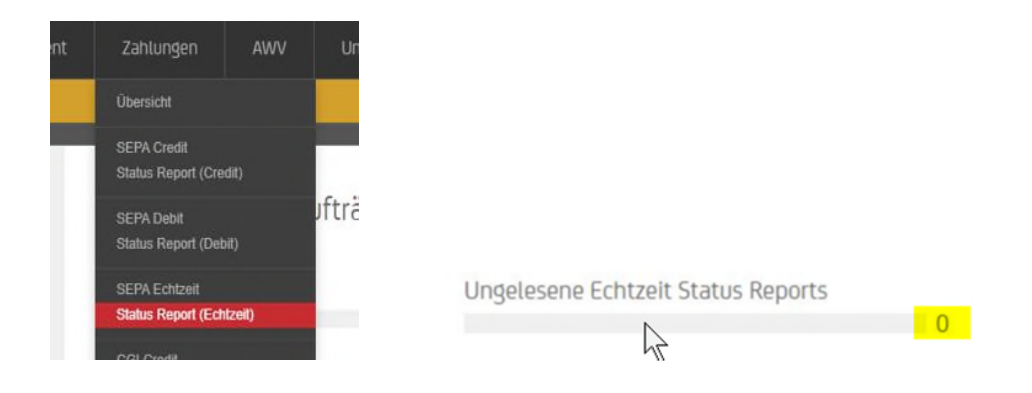